### **CircuitPython tanfolyam**

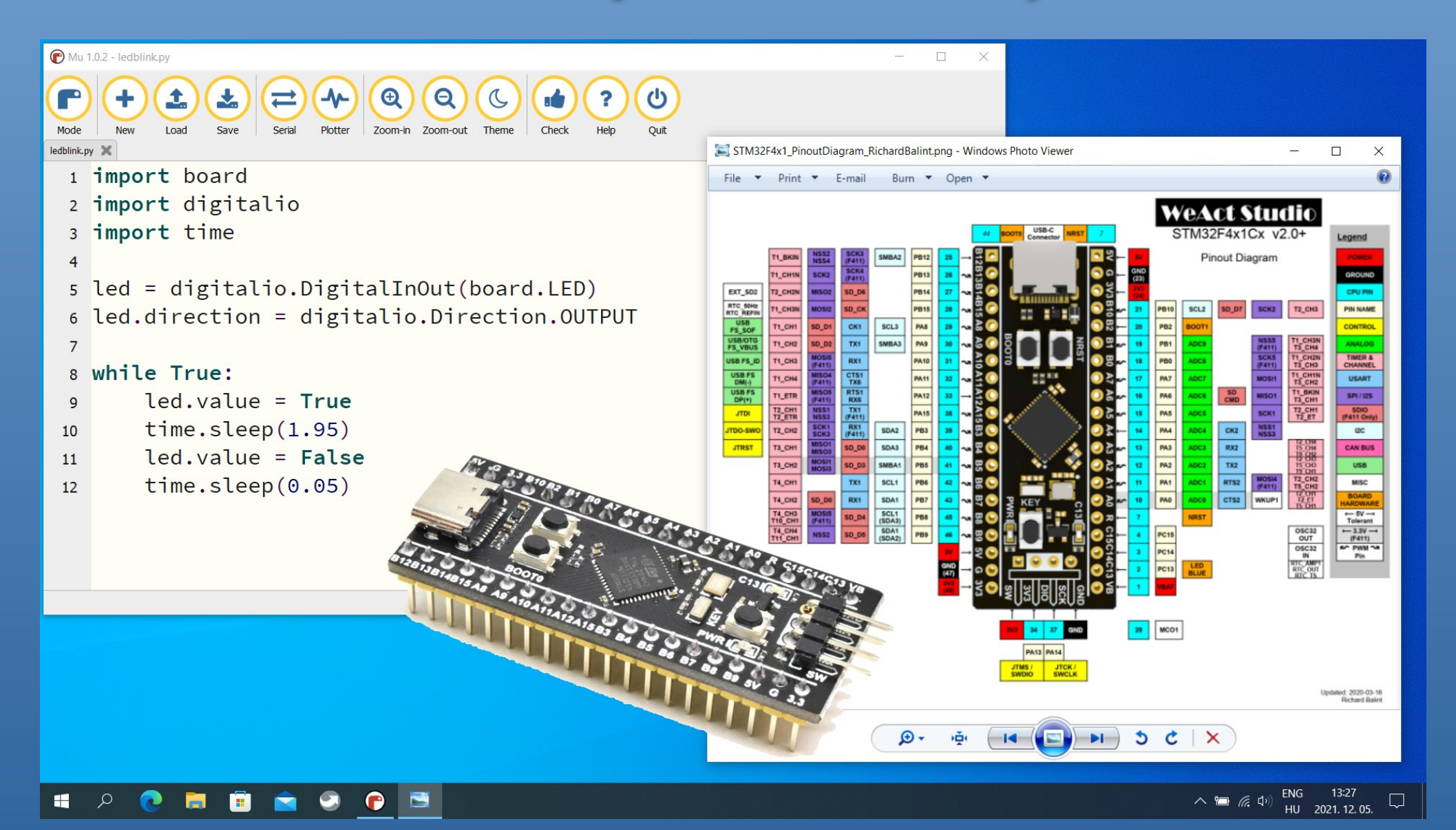

#### 10. Kiegészítő LCD kijelző a számítógéphez

Hobbielektronika csoport 2022/2023

1

# Felhasznált és ajánlott irodalom

#### Python:

- Mark Pilgrim/Kelemen Gábor: Ugorj fejest a Python 3-ba!
- P. Wentworth et al. (ford. Biró Piroska, Szeghalmy Szilvia és Varga Imre): <u>Hogyan gondolkozz úgy, mint egy informatikus: Tanulás Python 3 segítségével</u>

#### **CircuitPython:**

- Adafruit: <u>https://circuitpython.org/downloads</u>
- Adafruit: <u>Adafruit CircuitPython API Reference</u>
- Learn Adafruit: <u>CircuitPython Essentials</u>
- Adafruit: <u>github.com/adafruit/Adafruit CircuitPython Bundle</u>

#### Adatlapok és dokumentáció:

- MCP23017/MCP23S17: adatlap és termékinfo
- STM32F411CE adatlap és termékinfo
- STM32F411xC/E Family Reference Manual
- WeAct Studio: <u>STM32F4x1 MiniF4</u>

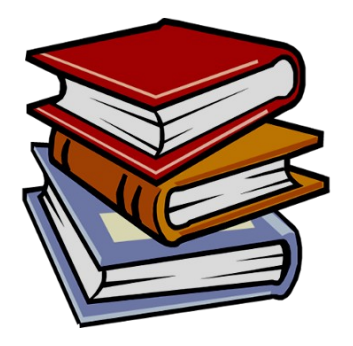

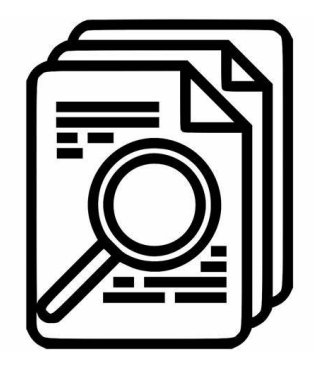

#### 1. LCD kijelző vezérlése CircuitPythonban

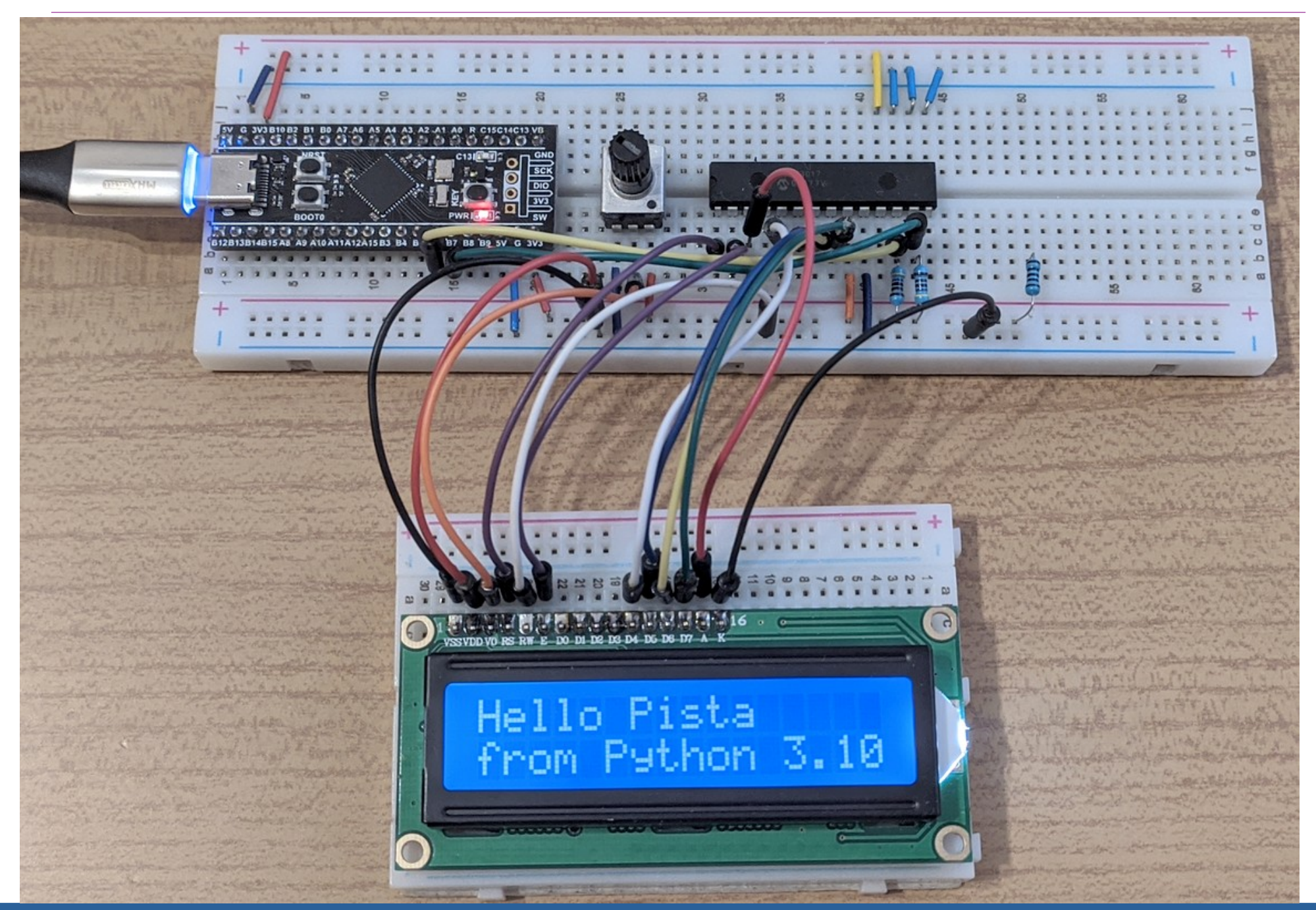

Hobbielektronika csoport 2022/2023

3

#### Kapcsolási vázlat

Lady Ada: <u>Character LCDs</u> leírását megtoldottuk azzal, hogy az LCD kijelzőt az MCP23 017 I/O bővítőn keresztül vezéreljük. A hardver absztrakció miatt a kijelző kezelése transzparens

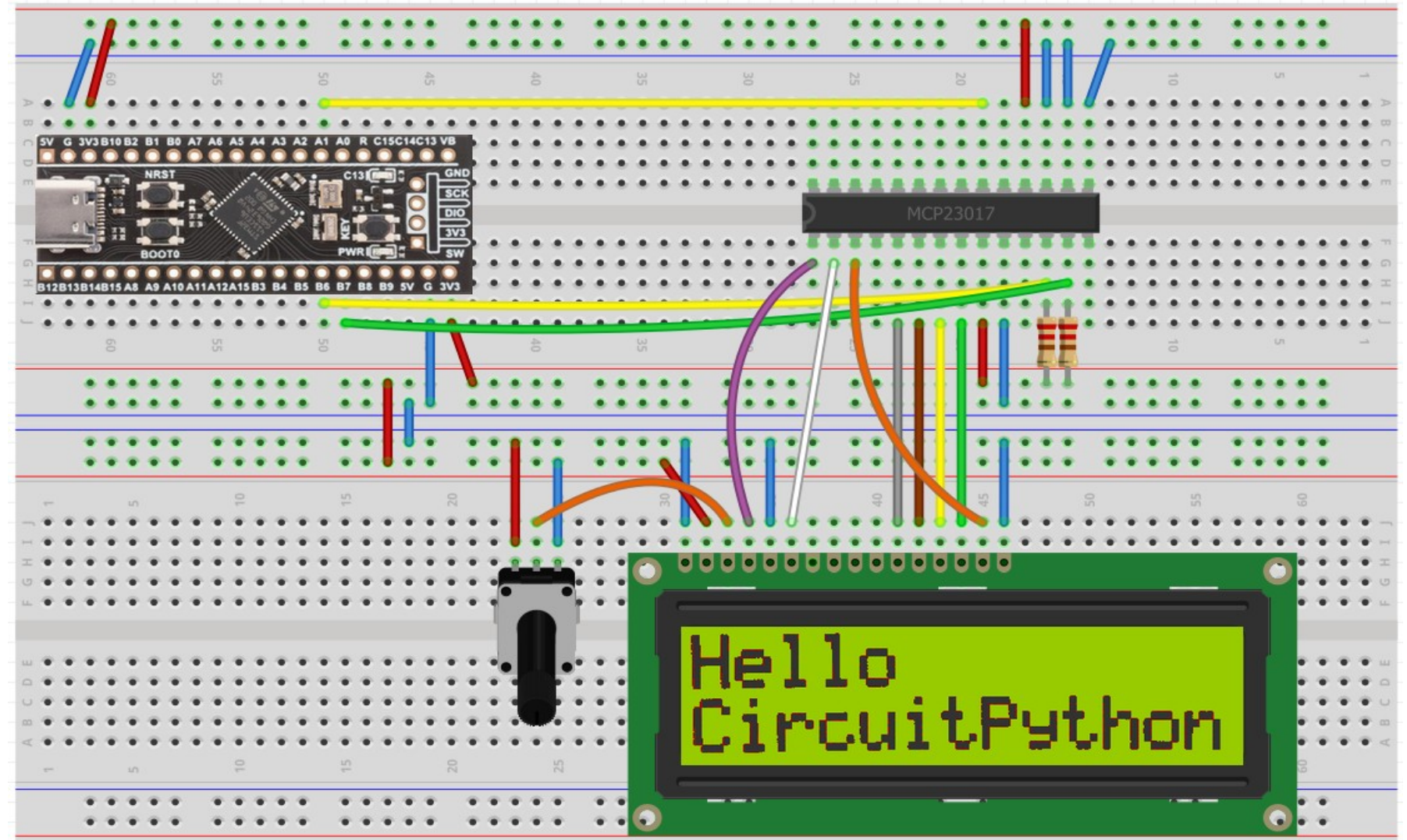

Hobbielektronika csoport 2022/2023

4

#### Emlékeztető: Az MCP23017 periféria bővítő

- A Microchip gyártmányú MC23 017 IC egy 16 bites kétirányú portbővítő, ami az I2C buszra csatlakozik (100, 400 és 1700 kHz)
- Három címvonallal nyolcféle cím állítható be (0x20-0x27)
- A 2x8 bites portok megszakításkérő jelet is adnak
- Konfigurálható a megszakításkérő jel forrása, a 8, vagy 16 bites mód, a bemenő jel polaritása és a belső felhúzás
- Tápfeszültség: 1.8–5.5 V

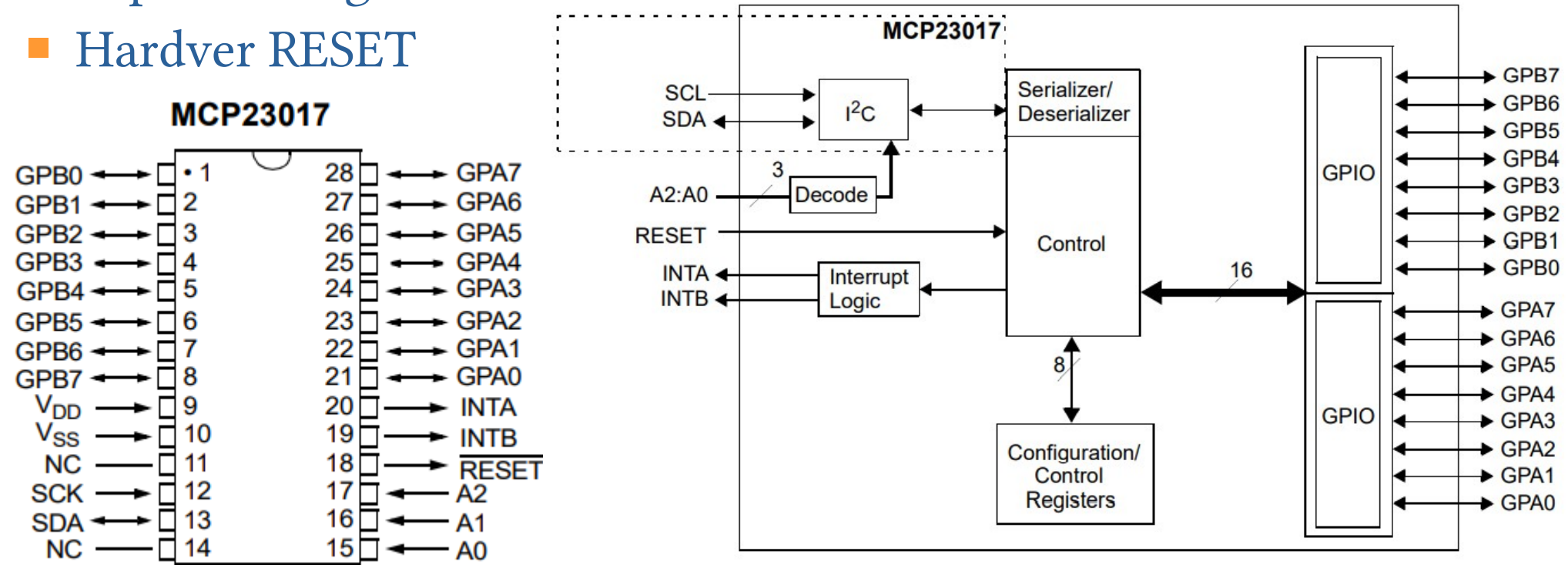

Hobbielektronika csoport 2022/2023

#### mcp23017\_lcd\_demo.py

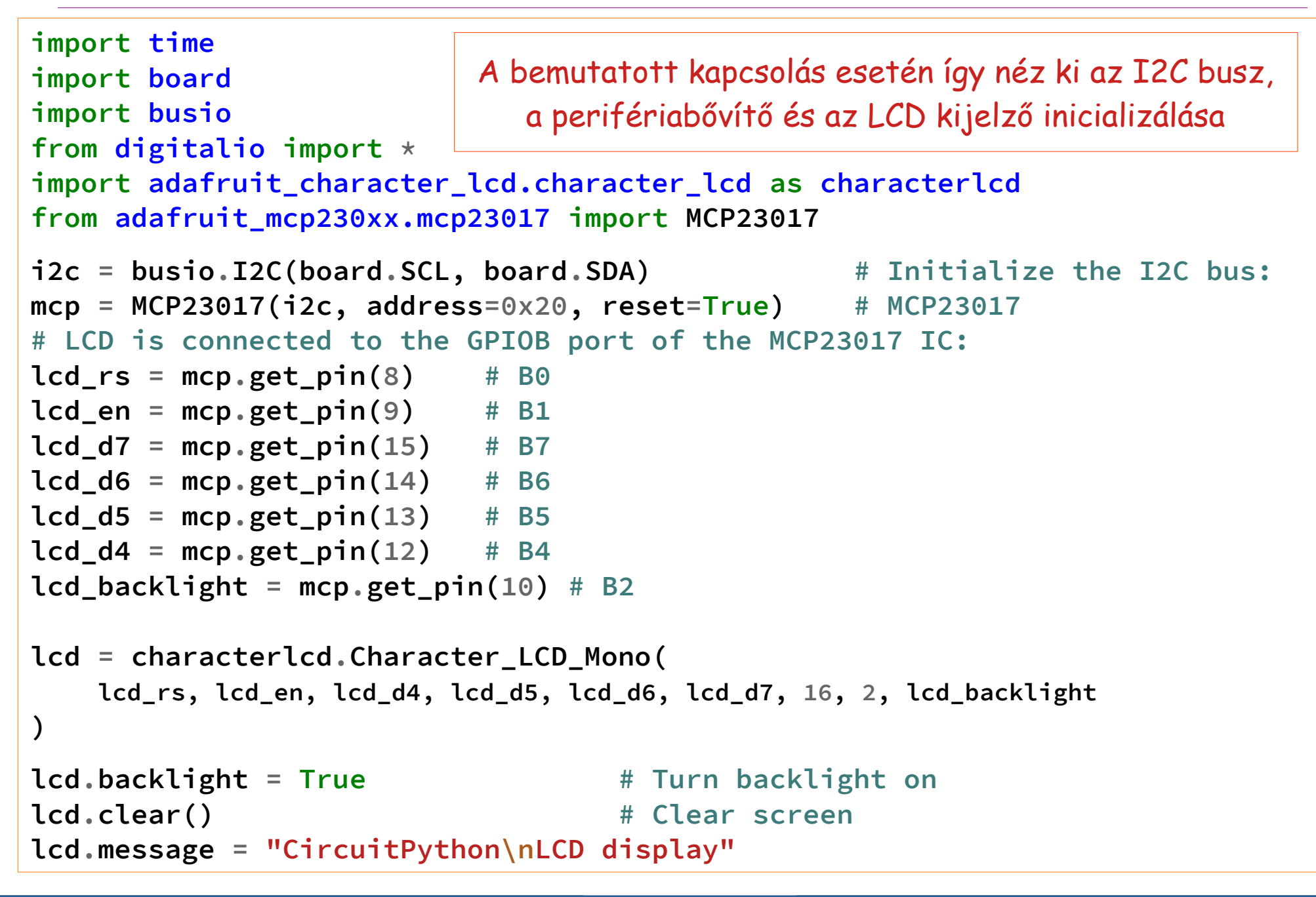

6

Hobbielektronika csoport 2022/2023

# lcd\_demo.py

 Ha elhagyjuk az MCP23 017 periféria-bővítőt, egyszerűbb lesz a kijelző inicializálása, bár így több MCU kivezetést használunk fel. A kijelzőt itt a B4 – B9, valamint az A15 portkivezetésekre kötöttük

7

```
import board
import digitalio
import adafruit_character_lcd.character_lcd as characterlcd
lcd_rs = digitalio.DigitalInOut(board.B4)
lcd_en = digitalio.DigitalInOut(board.B5)
lcd_d7 = digitalio.DigitalInOut(board.B9)
lcd_d6 = digitalio.DigitalInOut(board.B8)
lcd_d5 = digitalio.DigitalInOut(board.B7)
lcd_d4 = digitalio.DigitalInOut(board.B6)
lcd_backlight = digitalio.DigitalInOut(board.A15)
lcd = characterlcd.Character_LCD_Mono(
    lcd_rs, lcd_en, lcd_d4, lcd_d5, lcd_d6, lcd_d7, 16, 2, lcd_backlight
)
lcd.backlight = True
                                    # Turn backlight on
lcd.clear()
                                    # Clear screen
lcd.message = "CircuitPython\nLCD display"
```

# A PC kiegészítő LCD kijelző projekt

- Az előzőekben bemutatott LCD bekötéssel valósítjuk meg a PC kiegészítő kijelzőjét, ami az USB csatlakozón keresztül fogadja az adatokat (a PC felől virtuális soros portként kezelhető)
- CircuitPython oldalról az USB terminálkapcsolat print illetve input parancsokkal kezelhető, s a beépített supervisor modul segítségével ellenőrizhetjük, hogy érkezett-e beolvasandó adat, például ehhez hasonlóan:

```
import supervisor
# Main Loop
while True:
    if supervisor.runtime.serial_bytes_available:
        inText = input().strip() # Sorvége karakterek levágása
        if inText == "":
            continue
        print("received: ",text)
```

 A kiegészítő kijelző esetében természetesen majd az LCD kijelzőre fogjuk kiíratni a vett karaktereket

Hobbielektronika csoport 2022/2023

## mcp23017\_lcd\_display.py - 2/1.

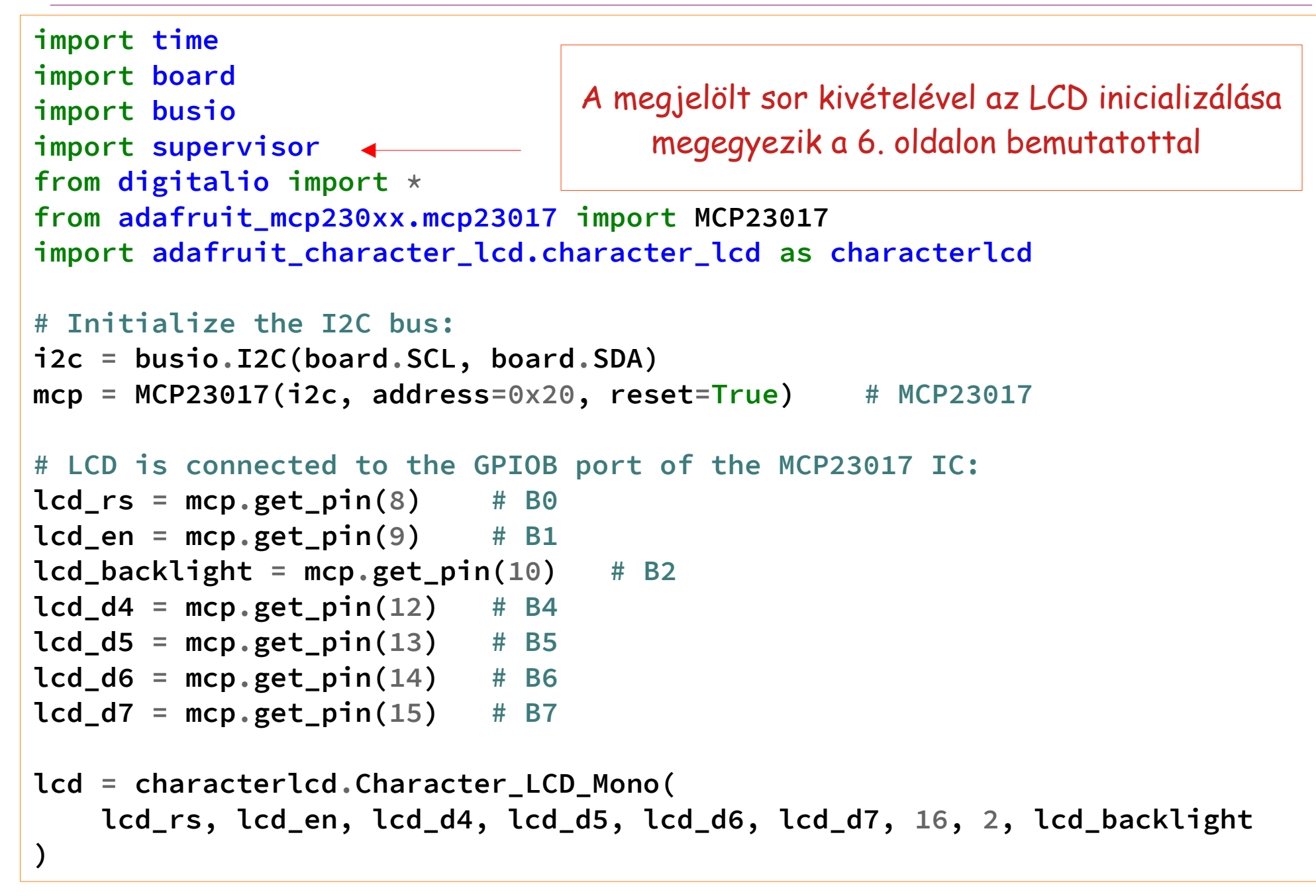

### mcp23017\_lcd\_display.py - 2/2.

COM5 - PuTTY

```
Hello Pista#from Python 3.10
received: Hello Pista#from Python 3.10
```

 A # karaktert speciális jelentéssel ruháztuk fel: azt jelzi, hogy hol kell sort törni

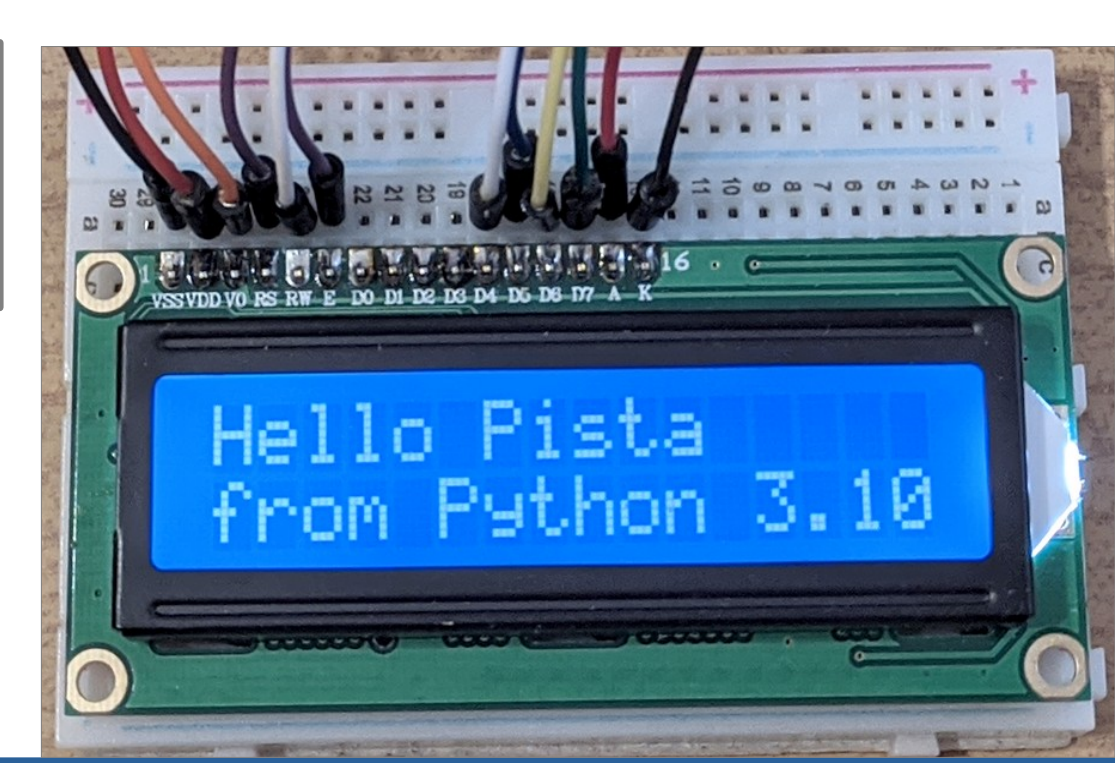

Hobbielektronika csoport 2022/2023

## 2. Python webkliens alkalmazások

#### Az LCD kijelző Python programokkal történő meghajtásához szükséges lépések:

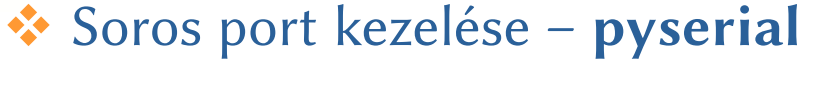

- NTP kliens socket vagy ntplib
- HTTP kliens HTTP.client vagy requests
- JSON adatok kezelése json

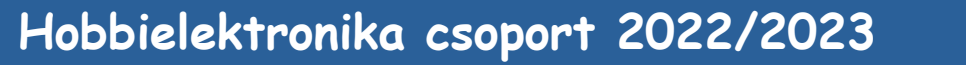

Vannannanna

#### Debreceni Megtestesülés Plébánia

0

Pista

om Python 3.10

# Python pyserial programkönyvtár

- A (virtuális) soros port kezeléséhez szükségünk lesz a pyserial programkönyvtárra, amelyet nekünk kell telepítenünk
- Telepítése: pip install pyserial
  - Importálás: import serial
  - Inicializásás: ser = serial.Serial(port='COM5', baudrate=9600)
- Szöveg kiküldése a kiegészítő LCD kijelzőre: text = "Hello Pista#from Python 3.10\r" ser.write(text.encode())

Az encode() metódust azért kell meghívni, mert a **Python** által alapértelmezetten használt UTF-8 kódolású szöveget nem lehet közvetlenül a soros portra küldeni (hibajelzést kapnánk)

- Kimeneti buffer kiürítése: ser.flush()
- Kimeneti csatorna lezárása: ser.close()

A sebesség megadásának

itt nincs jelentősége

#### write\_comport.py

A soros porti adatküldést mutatja be az alábbi program, ami egy előre megadott szöveget küld ki az LCD kijelzőre

13

```
import serial
import time
```

```
# configure the serial port
ser = serial.Serial(
    port='COM5',
    baudrate=9600,
    parity=serial.PARITY_NONE,
    stopbits=serial.STOPBITS_ONE,
    bytesize=serial.EIGHTBITS,
    timeout=1
)
# send the text to the serial port
text = "Hello Pista#from Python 3.10\r"
ser.write(text.encode())
ser.flush()
```

# wait for the text to be displayed on the LCD
time.sleep(1)

```
# close the serial port
ser.close()
```

Hobbielektronika csoport 2022/2023

A továbbiakban majd arra fogunk koncentrálni, hogy valami értelmesebb információ legyen a kiírandó szöveg

## Pontos idő lekérdezése NTP kéréssel

- A világot behálózó **NTP** (Network Time Protocol) szerverek ún. UDP csomagokkal kommunikálnak
- NTP szerver lehet helyi vagy távoli
- A nyilvános szervereket az pool.ntp.org fogja össze (lásd: <u>https://www.ntppool.org/en/</u>)
- Az NTP szerverek általában a **123**-as portot használják
- Az üzenetcsomag formátumát (amely többnyire 48 bájt) és a protokollt eredetileg az RFC958, ma (NTP v4) az RFC5905 írja le
- A legegyszerűbb NTP kérelem: 0x1B és 47 db nulla

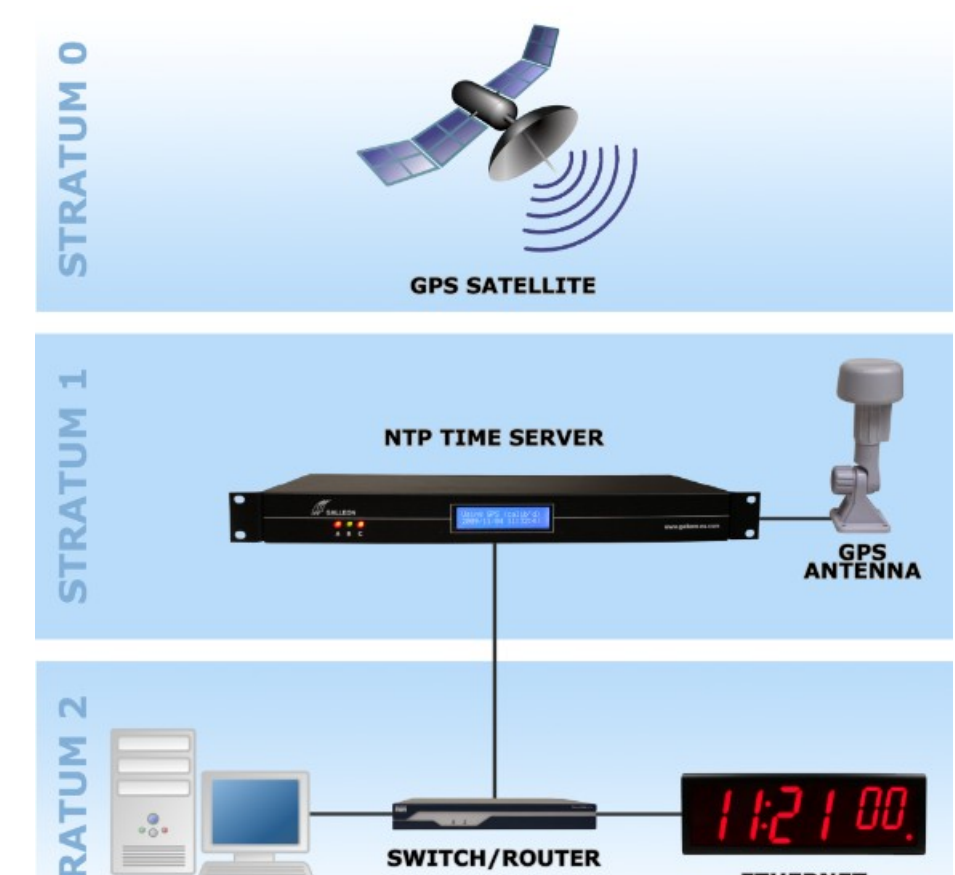

Kép forrása: <u>www.galsys.co.uk/news/</u>

SERVER/

SWITCH/ROUTER

14

### ntp\_client.py

Az alábbi módszer nem a legkényelmesebb út, de működőképes

```
import socket
   import struct
   import time
   NTP_SERVER = "hu.pool.ntp.org"
   TIME1970 = 2208988800 # Thanks to F.Lundh
   def sntp_client():
       client = socket.socket(socket.AF_INET, socket.SOCK_DGRAM)
       data = '\x1b' + 47 * '\0'
       client.sendto(data.encode(), (NTP_SERVER, 123))
       data, address = client.recvfrom(1024)
       if data:
           print('Response received from:', address)
       t = struct.unpack('!12I', data)[10]
       t -= TIME1970
       print('\tTime=%s' % time.ctime(t))
   if __name__ == '__main__':
                                 Command Prompt
       sntp client()
                                 C:\Users\pcser\mu_code>ntp_client.py
                                 Response received from: ('185.82.232.254', 123)
                                        Time=Wed Jan 11 14:03:14 2023
Hobbielektronika csoport 2022/2023
                                                  Debreceni Megtestesülés Plébánia
                                         15
```

# Python ntplib programkönyvtár

- Az NTP szerverek lekérdezése kényelmesebben megoldható az ntplib programkönyvtárral, amelyet nekünk kell telepítenünk
- Telepítése: pip install ntplib
   (A pip pampogni fog, hogy csak az elavult setup.py telepítéssel tudja felrakni, de ne foglalkozzunk vele!)
- Importálás: import ntplib import time
- Inicializásás: client = ntplib.NTPClient()
- Pontos idő lekérése: response = client.request('pool.ntp.org')
- Az időadat konvertálása: timestamp = response.tx\_time local\_time = time.localtime(timestamp) text = time.strftime("%Y-%m-%d %H:%M:%S", local\_time)
- Bővebben lásd <u>a time programkönyvtár leírásában!</u>

# strftime(): formátum megadása - 2/1.

| Directive | Meaning                                            | Notes |
|-----------|----------------------------------------------------|-------|
| %a        | Locale's abbreviated weekday name.                 |       |
| %А        | Locale's full weekday name.                        |       |
| %b        | Locale's abbreviated month name.                   |       |
| %В        | Locale's full month name.                          |       |
| %с        | Locale's appropriate date and time representation. |       |
| %d        | Day of the month as a decimal number [01,31].      |       |
| %Н        | Hour (24-hour clock) as a decimal number [00,23].  |       |
| %I        | Hour (12-hour clock) as a decimal number [01,12].  |       |
| %j        | Day of the year as a decimal number [001,366].     |       |
| %m        | Month as a decimal number [01,12].                 |       |
| %M        | Minute as a decimal number [00,59].                |       |
| %р        | Locale's equivalent of either AM or PM.            | (1)   |
| %S        | Second as a decimal number [00,61].                | (2)   |

17

# strftime(): formátum megadása - 2/2.

| Directive  | Meaning                                                                                                    | Notes |  |
|------------|----------------------------------------------------------------------------------------------------|-------|--|
| %U         | Week number of the year (Sunday as the first day of the week) as a decimal number [00,53]. All days in a new year preceding the first Sunday are considered to be in week 0.                                    | (3)   |  |
| %w         | Weekday as a decimal number [0(Sunday),6].                                                                                                    |       |  |
| <b>%</b> W | Week number of the year (Monday as the first day of the week) as a decimal number [00,53]. All days in a new year preceding the first Monday are considered to be in week 0.                                    | (3)   |  |
| %x         | Locale's appropriate date representation.                                                                                                    |       |  |
| %X         | Locale's appropriate time representation.                                                                                                    |       |  |
| %у         | Year without century as a decimal number [00,99].                                                                                                    |       |  |
| %Y         | Year with century as a decimal number.                                                                                                    |       |  |
| %z         | Time zone offset indicating a positive or negative time difference from UTC/GMT of the form +HHMM or -HHMM, where H represents decimal hour digits and M represents decimal minute digits [-23:59, +23:59]. [1] |       |  |
| %Z         | Time zone name (no characters if no time zone exists). Deprecated. [1]                                                                                                    |       |  |
| %%         | A literal '%' character.                                                                                                    |       |  |

### ntp\_localtime.py

import ntplib
import time
import serial

Az **ntplib** könyvtár felhasználásával kérdezzük le a pontos időt és írassuk ki az LCD kijelzőn!

```
# configure the serial port
ser = serial.Serial(port='COM5',baudrate=9600)
```

```
# Connect to the NTP server and get the current time
client = ntplib.NTPClient()
```

```
while True:
    response = client.request('pool.ntp.org')
```

```
# Convert the time to a readable format
timestamp = response.tx_time
local_time = time.localtime(timestamp)
```

```
# Use the strftime function to format the time and date
formatted_time = time.strftime('%Y. %b. %d.#%a %H:%M:%S\r\n', local_time)
print(formatted_time)
ser.write(formatted_time.encode())
ser.flush()
# wait for the text to be displayed on the LCD
time.sleep(10)
```

### ntp\_localtime.py futási eredménye

- Az '%Y. %b. %d.#%a %H:%M:%S' formátum hatására az ábrán látható módon lesz kiírva a dátum és az idő
- A # karakter most is a sortörés helyét jelzi...

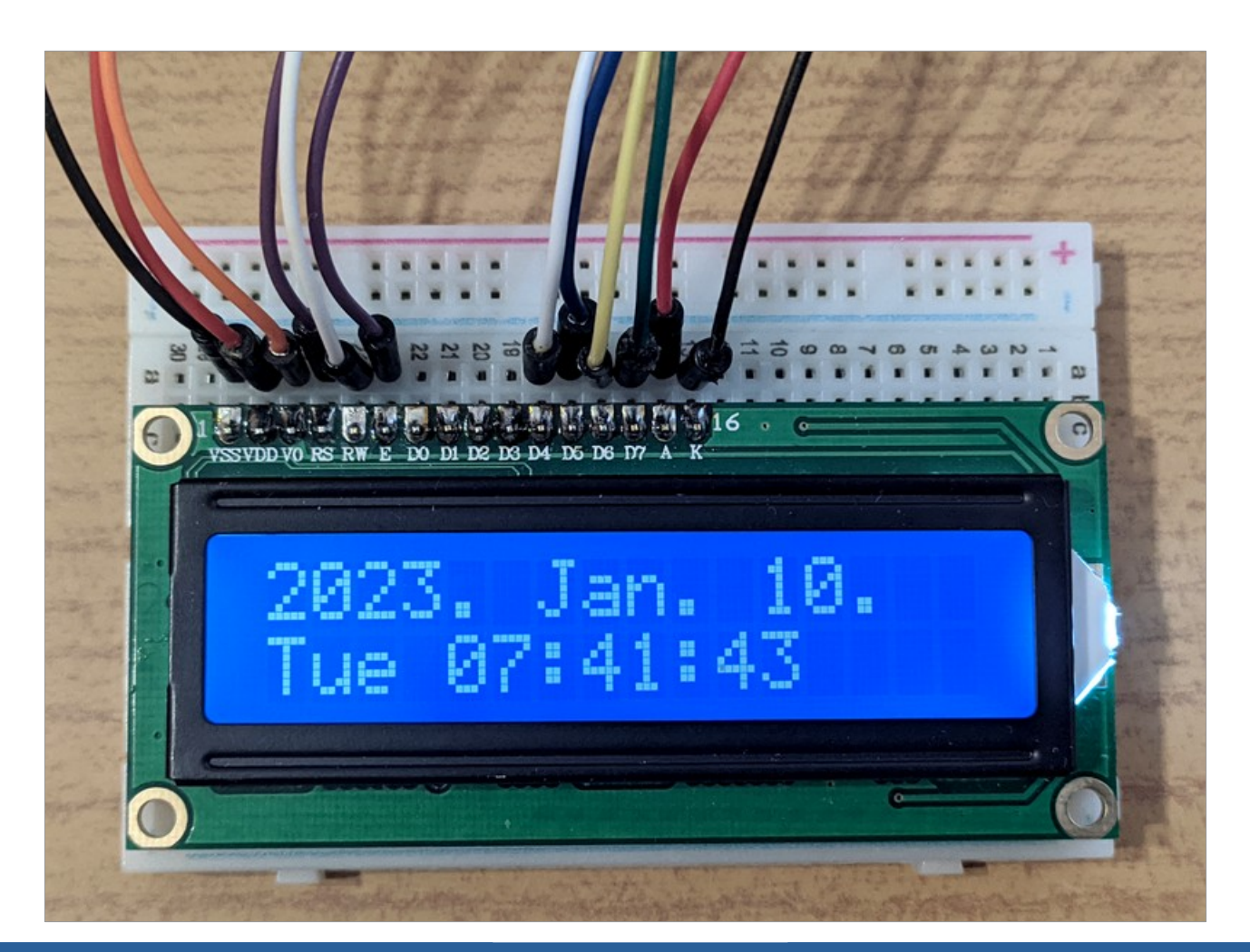

Hobbielektronika csoport 2022/2023

20

#### Időjárási adatok lekérése (OpenWeatherMap.org)

- Az aktuális időjárási adatokat és előrejelzéseket az <u>openweathermap.org</u> webszerverről tölthetjük le, HTTP kliensként
- Regisztráció (Sign in/Create Account) után az ingyenes szolgáltatásokat vehetjük igénybe (lásd Pricing, Free oszlop)
- Első bejelentkezéskor szerezzük meg és jegyezzük fel az API kulcsot!
- Mi most csak az aktuális adatok lekérdezésével foglalkozunk, például: http://api.openweathermap.org/data/2.5/weather?q=Debrecen&appid=\*\*\*\*\*\*\*
- A választ alapértelmezetten JSON formátumban kapjuk meg, pl.: {"coord":{"lon":21.6333,"lat":47.5333},"weather":[{"id":802, "main":"Clouds", "description":"scattered clouds","icon":"03d"}],"base":"stations","main": {"temp":283.15,"feels\_like":279.93,"temp\_min":283.15, "temp\_max":283.15,"pressure":1025,"humidity":46} . . .

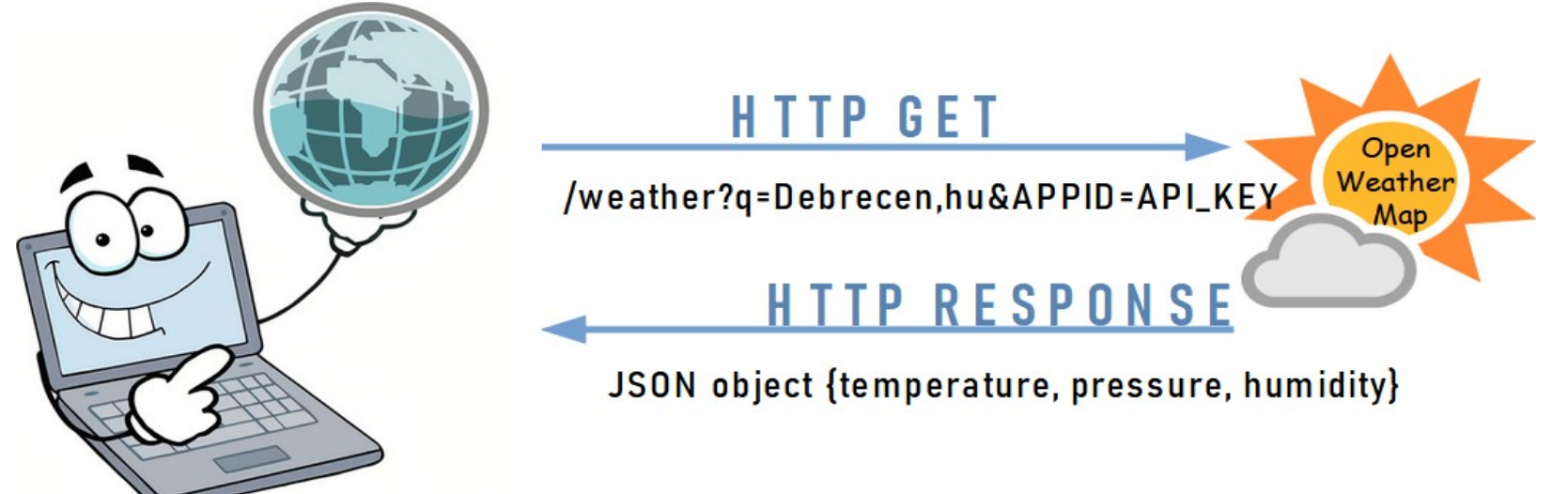

Hobbielektronika csoport 2022/2023

#### "Úr ír", avagy az OpenAl chatGPT programot ír...

- Q: Write a Python program for downloading weather data for Debrecen from OpenWeatherMap
- A: You'll need to replace YOUR\_API\_KEY\_HERE with your own API key, which you can get by signing up for a free account at <u>https://home.openweathermap.org/users/sign\_up</u>
- Make sure that you have the **requests** library installed. You can install it by running **pip install requests** in your command line.
- This code will send a GET request to the OpenWeatherMap API, asking for the current weather data for Debrecen in Hungary, and parse the JSON data returned in the response. The parsed data will be printed on the console.

```
import requests
                                    openweathermap_with_requests.py
                                  # API key for OpenWeatherMap
api_key = "YOUR_API_KEY_HERE"
city = "Debrecen"
                                  # City and country code for Debrecen
country_code = "hu"
# API endpoint for current weather data
endpoint = f"http://api.openweathermap.org/data/2.5/weather?q={city},
{country_code}&appid={api_key}"
response = requests.get(andpoint) # Send GET request to the endpoint
data = response.json()
                                  # Parse the JSON data from the response
print(data)
                                  # Print the weather data
                                              Debreceni Megtestesülés Plébánia
                                     22
```

Hobbielektronika csoport 2022/2023

### A requests modul használata

- Python requests modul a webes kérés elküldésére és válaszfeldolgozására Támogatja az HTTP szabványokat, mint pl. a GET és POST kérés elküldését Telepítése: pip install requests
- A GET kérés elküldéséhez a requests.get() függvényt kell használni, amelynek át kell adni az URL-t, opcionálisan hozzáadva paramétereket, fejléceket. Eredményül egy Response objektumot kapunk, amely a szerver által visszaadott választ tartalmazza. Például:

import requests

```
response = requests.get("https://example.com/api/data")
print(response.status_code) # 200
print(response.text) # szerver által visszaadott szöveg
```

A **POST kérés** elküldéséhez a **requests.post()** függvényt kell használni. A kérés adatait a **data** paraméterben lehet átadni. Például:

```
import json, requests
data = {"name": "John", "age": 30}
headers = {"Content-type": "application/json"}
response = requests.post("https://example.com/api/submit",
data=json.dumps(data), headers=headers)
print(response.status_code) # 201
```

## Egy másik lehetőség: http.client

 Természetesen használhatjuk a beépített http.client könyvtárat is, itt a lekérés két lépésben történik (conn, conn.request)

```
import http.client
```

openweathermap\_http\_client.py

```
endpoint = 'api.openweathermap.org'
api_key = "YOUR_API_KEY_HERE"
city = "Debrecen" # Define the city
```

conn = http.client.HTTPSConnection(endpoint) # Create an HTTP connection
# Make a GET request to the OpenWeatherMap API
conn.request("GET", f"/data/2.5/weather?g={city}&appid={api key}")

```
res = conn.getresponse()  # Get the response from the server
data = res.read()  # Read and print the response
print(data.decode())  # Get JSON data, output as text
conn.close()  # Close the connection
```

#### C:\Users\pcser\mu\_code>openweathermap\_http\_client.py

{"coord":{"lon":21.6333,"lat":47.5333},"weather":[{"id":804,"main":"Clouds",
 "description":"overcast clouds","icon":"04d"}],"base":"stations","main":
 {"temp":279.02,"feels\_like":277.02,"temp\_min":279.02,"temp\_max":279.02,"pressure":1022,
 "humidity":93},"visibility":7000,"wind":{"speed":2.57,"deg":210},"clouds":{"all":100},
 "dt":1673518353,"sys":{"type":1,"id":6665,"country":"HU","sunrise":1673504318,
 "sunset":1673535847},"timezone":3600,"id":721472,"name":"Debrecen","cod":200}

Hobbielektronika csoport 2022/2023

```
24
```

### JSON adatok kezelése

- A JSON (JavaScript Object Notation) egy szöveges adatformátum, amelyet gyakran használnak az adatok cseréjére és tárolására webes alkalmazásokban. A Pythonban a json modul segítségével lehet kezelni a JSON adatokat.
- A json.loads() függvénnyel lehet a JSON formátumú szöveget Python objektummá alakítani (például listává vagy dict-é), a json.dumps() függvénnyel pedig Python objektumot lehet JSON formátumú szöveggé alakítani. Például:

```
import json
# JSON szöveg -> Python objektum
json_data = '{"name": "John", "age": 30}'
python_obj = json.loads(json_data)
print(python_obj)  # {"name": "John", "age": 30}
print(python_obj['name'],python_obj['age']) # John 30
# Python objektum -> JSON szöveg
python_obj = {"name": "John", "age": 30}
json_data = json.dumps(python_obj)
print(json_data)  # '{"name": "John", "age": 30}'
```

25

Hobbielektronika csoport 2022/2023

### openweathermap\_with\_display.py - 2/1.

Az előzőekben bemutatott ismeretek birtokában könnyen összeállathatunk egy Python alkalmazást, ami lekéri az időjárási adatokat az OpenWeatherMap szerverről és virtuális soros porton alkalmas formátumban kiküldi a kiegészítő LCD képernyőre

| <pre>import requests import json import io import serial import time</pre>                                                                                                    | # # # # | HTTP kérések kezelése<br>Json formátumú adatok kezelése<br>Memóriában tárol fájl kezelésére<br>Soros port kezelése<br>Idő adatok és formátum konverzió kezelése |  |  |  |
|----------------------------------------------------------------------------------------------------|---------|----------------------------------------------------------------------------------------------------|--|--|--|
| <pre># A soros port konfigurálása ser = serial.Serial(port='COM5', baudrate=9600) # Az URL http vagy https elérésű is lehet API_ENDPOINT = "https://api.openweathermap.org/data/2.5/weather"</pre> |         |                                                                                                    |  |  |  |
| <pre>params = {     "q": "Debrecen, Hungary",     "lat": "47.53",     "lon": "21.62",     "units": "metric",     "appid": "YOUR_API_KEY_HERN }</pre>                                               | E"<br># | Metrikus egységeknél °C skála van érvényben                                                                                                    |  |  |  |

Hobbielektronika csoport 2022/2023

### openweathermap\_with\_display.py - 2/2.

```
response = requests.get(API_ENDPOINT, params=params) # A HTTP kérés
dataJSON = json.loads(response.text) # Python objektummá alakítjuk
# print(json.dumps(dataJSON,indent=4)) # Csak ellenőrzéshez...
temp = float(dataJSON['main']['temp']) # Az adatok címzése így egyszerű
humidity = int(dataJSON['main']['humidity'])
pressure = int(dataJSON['main']['pressure'])
s=io.StringIO("") # A kiíratást ebbe irányítjuk át
print("Debrecen {0:.1f} C#{1} hPa {2}%\r\n".format(temp, pressure, humidity),
file=s)
print(s.getvalue()) # Ellenőrző kiíratás
ser.write(s.getvalue().encode()) # Kiküldjük az adatokat az LCD-re
s.close()
```

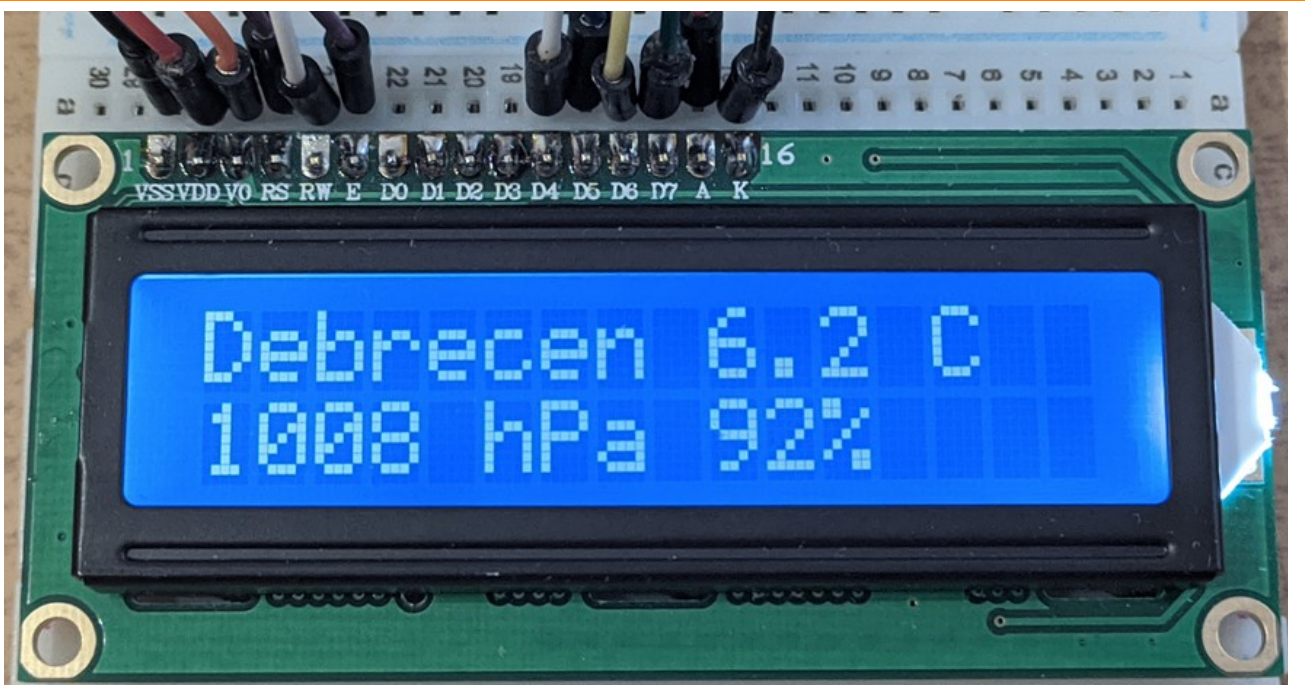

Hobbielektronika csoport 2022/2023

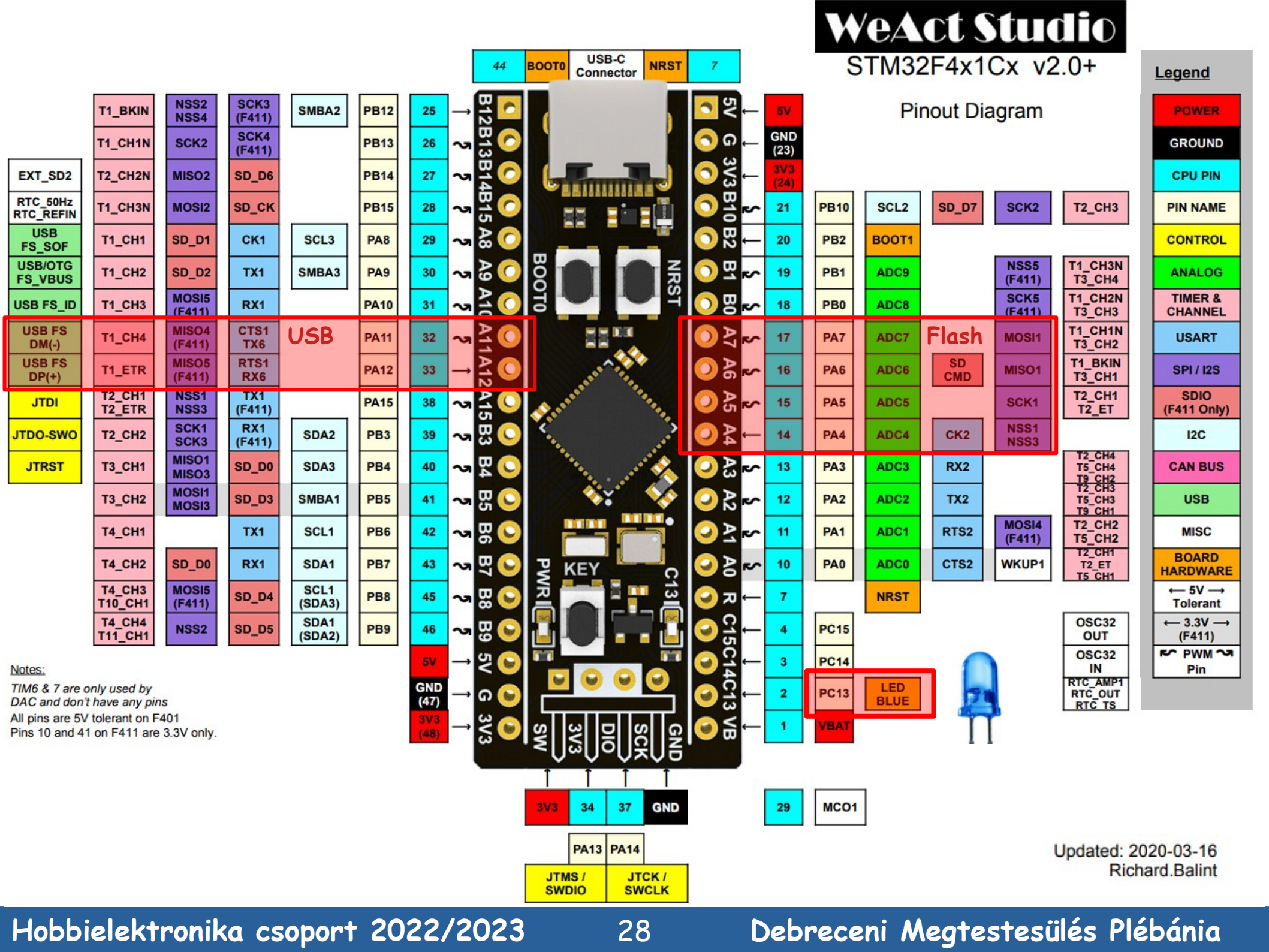